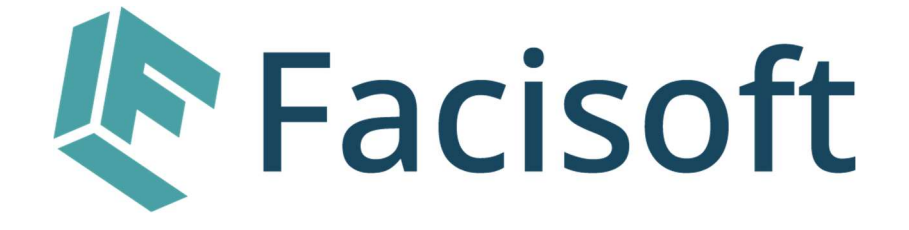

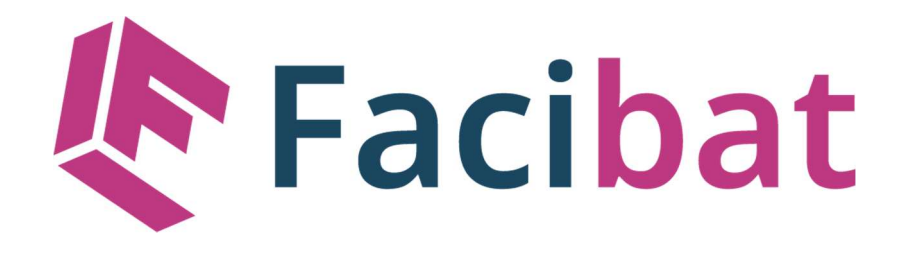

# MANUEL - FACIBAT

15/06/2024

#### Guide d'utilisation du manuel

Ce manuel a pour but de vous aider à comprendre comment utiliser le module BATIPRIX, en détail ou dans les grandes lignes. En suivant une structure d'explication régulière et logique, que voici :

- Un chapitre débute par l'explication générale du sujet qui l'accompagne, les détails sont abordés dans les sous-chapitres
- Les sous-chapitres abordent le sujet avec des explications de chaque fonctionnalité présente à l'écran et leurs impacts éventuels sur d'autres fonctionnalités. Un visuel de l'écran est affiché et permet de séparer l'affichage en différents blocs pour faciliter la compréhension. Un schéma des liaisons entre les fonctionnalités est également disponible.
- Différents symboles permettent d'attirer votre attention sur des éléments importants ou des dangers, en voici la liste :

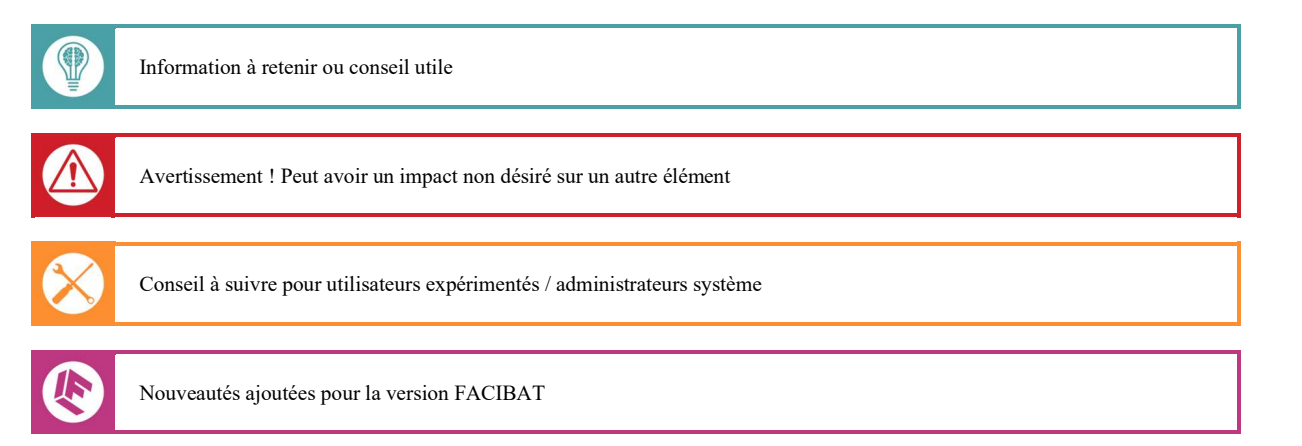

#### Sommaire

| GUII | DE D'UTILISATION DU MANUEL          | 2   |
|------|-------------------------------------|-----|
| SOM  | MAIRE                               | 3   |
| 1    | CONFIGURATION                       | . 4 |
| 2    | INTERFACE BATIPRIX                  | 6   |
| 3    | IMPORTATION DES OUVRAGES EN DEBOURS | 7   |

#### Configuration 1

Pour configurer le module BATIPRIX nous avons deux éléments très importants.

En premier lieu, l'activation du module se fait dans l'onglet « Bâtiment » des paramètres logiciels « Généraux ».

| Dossier : DEM  | IOBAT   I | UT. : SUPE | RVISEUR        | FACIBAT - Ge          | stion pour les métiers du Bâtiment                                                                                                    | - 0 X                  |
|----------------|-----------|------------|----------------|-----------------------|----------------------------------------------------------------------------------------------------|------------------------|
| Paramètres     | Fournis   | sseurs ·   | Clients        | Articles A            | Dossier : DEMOBAT   UT. : SUPERVISEUR   13-11-2024 14:34   Données générales de la société                                                                                            | ×                      |
| 0 <sup>0</sup> | -         | -          | O,             |                       | Société DEMOBAT 🕒 Modifier 🎗 Quitt                                                                                                    |                        |
| Logiciel lo    | 90 (      | en cours   | Recherche      | Imprimante:<br>GiRIGI | Société Message Compteurs Paramètres Editions Bâtiment Chantiers Planning                                                                                                    |                        |
|                |           |            |                |                       | Général BATIPRIX                                                                                                    |                        |
|                |           |            |                |                       | Detievir                                                                                                    |                        |
|                |           |            |                |                       | Baliblix                                                                                                    |                        |
|                |           |            |                |                       | La solution de chiffrage du MONITEUR                                                                                                    |                        |
|                |           |            |                |                       |                                                                                                    |                        |
|                |           |            |                |                       | Activer le module BATIPRIX pour les devis                                                                                                    |                        |
|                |           |            |                |                       |                                                                                                    |                        |
|                |           |            |                |                       |                                                                                                    |                        |
|                |           |            |                |                       |                                                                                                    |                        |
|                |           |            |                |                       |                                                                                                    |                        |
|                |           |            |                |                       |                                                                                                    |                        |
|                |           |            |                |                       |                                                                                                    |                        |
|                |           |            |                |                       |                                                                                                    |                        |
|                |           |            |                |                       |                                                                                                    |                        |
|                |           |            |                |                       |                                                                                                    |                        |
|                |           |            |                |                       |                                                                                                    |                        |
|                |           |            |                |                       |                                                                                                    |                        |
|                |           |            |                |                       |                                                                                                    |                        |
|                |           |            |                |                       |                                                                                                    |                        |
|                |           |            |                |                       |                                                                                                    |                        |
|                |           |            |                |                       |                                                                                                    |                        |
|                |           |            |                |                       |                                                                                                    |                        |
|                |           |            |                |                       |                                                                                                    |                        |
|                |           |            |                |                       |                                                                                                    |                        |
|                |           |            |                |                       |                                                                                                    |                        |
|                |           | Vo<br>poi  | ous y<br>ur vo | retro<br>otre u       | uvez un onglet nommé « BATIPRIX », dans lequel vous pouvez cocher ou décocher l'activat tilisation de FACISOFT.                                                                       | ion du module BATIPRIX |
| Dossier : DEM  | IOBAT   I | UT. : SUPE | RVISEUR        | FACIBAT - Ge          | stion pour les métiers du Bâtiment                                                                                                    | - 0 X                  |
| Paramètres     | Fournis   | 200        | Clients        | Articles Ac           | Dossier : DEMOBAT   UT. : SUPERVISEUR   13-11-2024 14:34   Données générales de la société                                                                                            | ×                      |
| O To           | re st     | Utilia.    | Q              | -                     | Société DEMOBAT Cuitte                                                                                                    | <u>r</u>               |
| Logiciel lo    | igo 4     | en cours   | Recherche      | Imprimantes<br>giciel | Société Message Compteurs Paramètres Editions Bâtiment Chantiers Planning                                                                                                    |                        |
|                |           |            |                |                       | Edereral BATIFIEIX<br>E BOTIPIIX<br>La solution de chilfrage du MONITEUR                                                                                                    |                        |
|                |           |            |                |                       |                                                                                                    |                        |
|                |           |            |                |                       | Activer le module BATIPRIX pour les devis                                                                                                    |                        |
|                |           |            |                |                       |                                                                                                    |                        |
|                |           |            |                |                       |                                                                                                    |                        |
|                |           |            |                |                       | BATIPRIX est un tiers associé à FACISOFT qui propose une base de données conséquente pour la gestion des devis dans les métiers du bâtiment.<br>(Ouvrages, pièces, main d'œurre, etc) |                        |
|                |           |            |                |                       | Pour obtenir une clé d'authentification et pouvoir utiliser ce module dans votre logiciel FACISOFT, il vous faut souscrire à une des offres qu'ils proposent.                         |                        |
|                |           |            |                |                       |                                                                                                    |                        |
|                |           |            |                |                       | Pour essayer une offre BATIPRIX pendant une journée :                                                                                                    |                        |
|                |           |            |                |                       | https://offre.batiprix.com/batiprix-web/lournee-essai                                                                                                    |                        |
|                |           |            |                |                       | Pour souscrire à une offre BATIPRIX :                                                                                                    |                        |
|                |           |            |                |                       | https://www.batiprix.com/batiprix-web/372-logiciel-de-chiffrage-batiment.html                                                                                                    |                        |
|                |           |            |                |                       |                                                                                                    |                        |
|                |           |            |                |                       |                                                                                                    |                        |
|                |           |            |                |                       |                                                                                                    |                        |
|                |           |            |                |                       |                                                                                                    |                        |

Dans un second temps nous allons voir comment gérer les codes d'accès API pour accéder à BATIPRIX depuis votre logiciel FACISOFT.

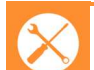

Conseil à suivre pour utilisateurs expérimentés / administrateurs système

Nous nous rendons maintenant dans les paramètres « Utilisateurs ».

## Facibat

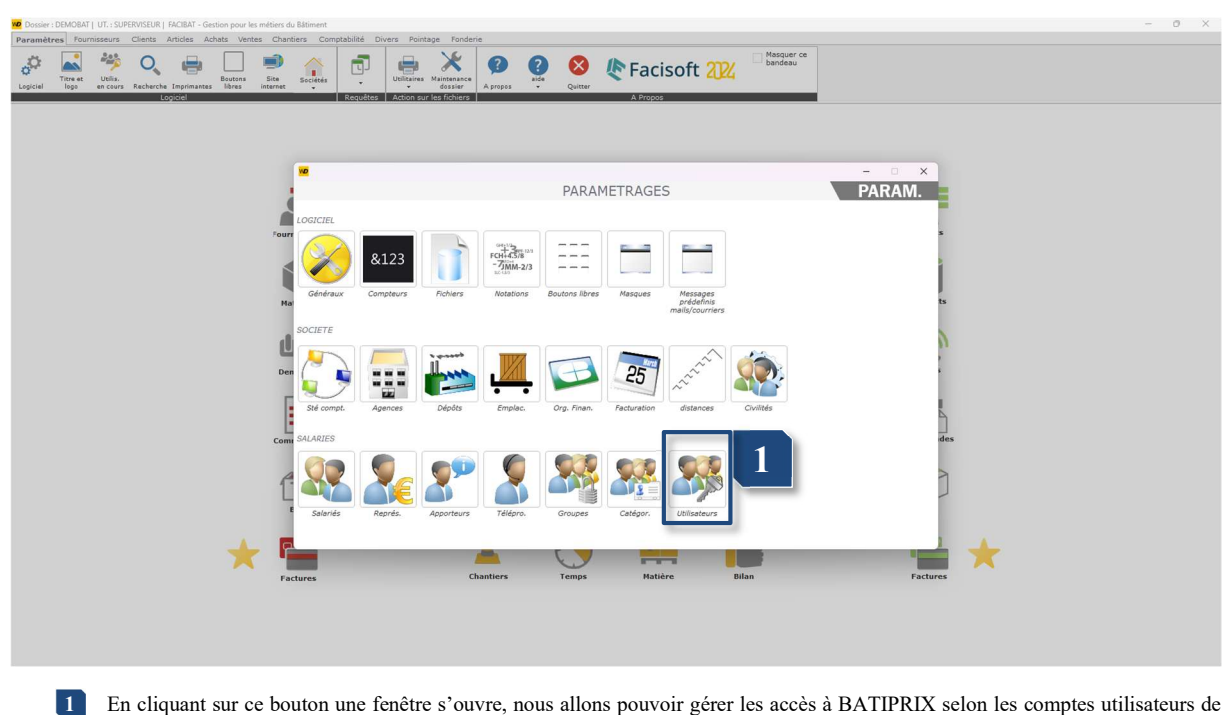

En cliquant sur ce bouton une fenêtre s'ouvre, nous allons pouvoir gérer les accès à BATIPRIX selon les comptes utilisateurs de FACISOFT.

| LIAISON UTILISATEURS Groupware - Fonctionnalités du logiciel                                                                                                    | Pas: | serelle Groupware | <ul> <li>Fonctionnalités</li> </ul> |                                                                                                    |              |             |                                 |       | -       |     | ×       |
|----------------------------------------------------------------------------------------------------|------|-------------------|-------------------------------------|----------------------------------------------------------------------------------------------------|--------------|-------------|---------------------------------|-------|---------|-----|---------|
| S       A       Lopin       Groupe       Act.       ULL Haming       Y       2       Quittee       Quittee |      |                   |                                     | LIA                                                                                                    | ISON UTILIS  | SATEURS Gro | upware - Fonctionnalités du log | iciel | P       | AR/ | AM.     |
| V CAUCURA-   V SMANUEL   1 V   V DRANAUEL   1 V   V LENGET   1 V   V LENGET   V MATTEU   1 V   V SUPERVISEUR   V SUPERVISEUR   V text                                                                                                    | s A  | Login             | Groupe                              | Act.                                                                                                    | URL Planning | ▼ > 12      |                                 |       | VALIDER | ×   | Quitter |
| V       PRMANUEL       1       V       PRMANUEL       1       PRMANUEL       1       PRMANUEL       1       PRMANUEL                                                                                                    | ~    | COMMUN            | <aucun></aucun>                     | ~                                                                                                    |              | S           |                                 |       |         |     |         |
| W perf       1       W       Mallu6         W particul       1       W       Ballpax         W matricul       1       W       Ballpax         W particul       1       W       Ballpax         W particul       1       W       Ballpax         W particul       1       W       Ballpax         W particul       1       W       Ballpax         W particul       Superviseur       W       Ballpax         W particul       Superviseur       W       Ballpax         W particul       Superviseur       W       Ballpax         W particul       Superviseur       W       Ballpax         W particul       Superviseur       W       Ballpax         W particul       Superviseur       W       Ballpax         W particul       Superviseur       W       Ballpax         W particul       Superviseur       W       Ballpax         W particul       Superviseur       W       Ballpax         W particul       Superviseur       W       Ballpax         W particul       Superviseur       W       Ballpax         W particul       Supericul       W       Ballpa                                                                                                    |      | EMMANUEL          | 1                                   | ~                                                                                                    |              | *           | PARAMETRES GENERAL              | UX    |         |     |         |
| V DORON       1       V       V       BATIMIX         V LUCIE       1       V       C       BATIMIX         V Mart       1       V       C       C         V Mart       1       V       C       C         V Mart       1       V       C       C         V Mart       1       V       C       C         V PHIL       1       V       C       C         V SUPERVISEUR SUPERVISEUR       V       C       C         V Bet       1       V       C       C         1       V       C       C       C         1       V       C       C       C                                                                                                    | ~    | JEFF              | 1                                   | ~                                                                                                    |              | *           | MAILING                         |       |         |     |         |
|                                                                                                    | ~    | JORDAN            | 1                                   | ~                                                                                                    |              | ×           | RATIDDIY                        |       |         |     |         |
|                                                                                                    | ~    | LENGLET           | 1                                   | ~                                                                                                    |              |             | <b>WHIT KIA</b>                 |       |         |     |         |
|                                                                                                    | ~    | LUCIE             | 1                                   | V                                                                                                    |              | CLEAPI      |                                 |       |         |     |         |
|                                                                                                    | ~    | MAT               | 1                                   | ~                                                                                                    |              | GLL FIT     |                                 |       |         |     |         |
|                                                                                                    | 1 1  | MATHIEU           | 1                                   | V                                                                                                    |              |             |                                 |       |         |     |         |
|                                                                                                    | ~    | PHIL              | 1                                   | V                                                                                                    |              |             |                                 |       |         |     |         |
|                                                                                                    | ~    | PHILIPPE          | <aucun></aucun>                     | <ul> <li>Image: A second second s</li></ul> |              |             |                                 |       |         |     |         |
|                                                                                                    | 1 1  | SUPERVISEUR       | SUPERVISEUR                         | <ul> <li>Image: A set of the set of the</li></ul>  |              |             |                                 |       |         |     |         |
|                                                                                                    | ~    | test              | 1                                   | ~                                                                                                    |              |             |                                 |       |         |     |         |
|                                                                                                    |      |                   | 1                                   |                                                                                                    |              |             |                                 |       |         |     |         |
|                                                                                                    |      |                   |                                     |                                                                                                    |              |             | 2                               |       |         |     |         |
|                                                                                                    |      |                   |                                     |                                                                                                    |              |             |                                 |       |         |     |         |
|                                                                                                    | _    |                   |                                     |                                                                                                    |              | -11         |                                 |       |         |     |         |
|                                                                                                    |      |                   |                                     |                                                                                                    |              |             |                                 |       |         |     |         |
|                                                                                                    |      |                   |                                     |                                                                                                    |              |             |                                 |       |         |     |         |
|                                                                                                    |      |                   |                                     |                                                                                                    |              |             |                                 |       |         |     |         |
|                                                                                                    |      |                   |                                     |                                                                                                    |              |             |                                 |       |         |     |         |
|                                                                                                    |      |                   |                                     |                                                                                                    |              |             |                                 |       |         |     |         |
|                                                                                                    |      |                   |                                     |                                                                                                    |              |             |                                 |       |         |     |         |
|                                                                                                    |      |                   |                                     |                                                                                                    |              |             |                                 |       |         |     |         |
|                                                                                                    |      |                   |                                     |                                                                                                    |              |             |                                 |       |         |     |         |
|                                                                                                    |      |                   |                                     |                                                                                                    |              |             |                                 |       |         |     |         |
|                                                                                                    |      |                   |                                     |                                                                                                    |              |             |                                 |       |         |     |         |
|                                                                                                    |      |                   |                                     |                                                                                                    |              |             |                                 |       |         |     |         |
|                                                                                                    |      |                   |                                     |                                                                                                    |              |             |                                 |       |         |     |         |
| ,<br>,                                                                                                    |      |                   |                                     |                                                                                                    |              |             |                                 |       |         |     |         |
|                                                                                                    |      |                   |                                     |                                                                                                    |              |             |                                 |       |         |     |         |
|                                                                                                    |      |                   |                                     |                                                                                                    |              |             |                                 |       |         |     |         |
| $\sim$                                                                                                    |      |                   |                                     |                                                                                                    |              |             |                                 |       |         |     |         |
| ·                                                                                                    |      |                   |                                     |                                                                                                    |              |             |                                 |       |         |     |         |
|                                                                                                    |      |                   |                                     |                                                                                                    |              |             |                                 |       |         | _   | _       |

Cette zone vous permet de sélectionner un utilisateur de FACISOFT pour modifier sa clé API et son ID de connexion à BATIPRIX. J'ai personnellement sélectionné l'utilisateur « test ».

2 Ici vous retrouvez plusieurs menus qui se déroulent en cliquant dessus. Choisissez le menu « BATIPRIX » à l'instar de l'image cidessus. Dans le menu « BATIPRIX », vous pouvez inscrire la clé API fournie avec votre licence BATIPRIX

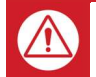

Avertissement ! Peut avoir un impact non désiré sur un autre élément

Vous ne pouvez pas assigner la même valeur d'ID Utilisateur à deux utilisateurs différents de votre logiciel FACISOFT. Il est unique, et est propre à chacun.

Une fois la valeur assignée à un utilisateur il n'est plus possible de l'assigner à un autre.

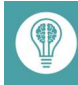

Information à retenir ou conseil utile

Le menu « BATIPRIX » ne s'affiche pas si le module BATIPRIX et décoché dans les paramètres vus précédemment.

#### 2 Interface BATIPRIX

Dans ce chapitre nous allons étudier la structure de l'interface API avec laquelle vous allez pouvoir importer vos ouvrages dans un devis en mode débours. Il faut bien entendu activer le module BATIPRIX dans les paramètres.

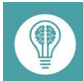

Information à retenir ou conseil utile

Le module BATIPRIX est uniquement disponible dans un devis en mode débours (simple ou détaillé). Pour activer les débours, il faut modifier le paramètre « Gestion débours » dans LOGICIEL > PARAMETRES > PARAMETRES > OPTIONS...

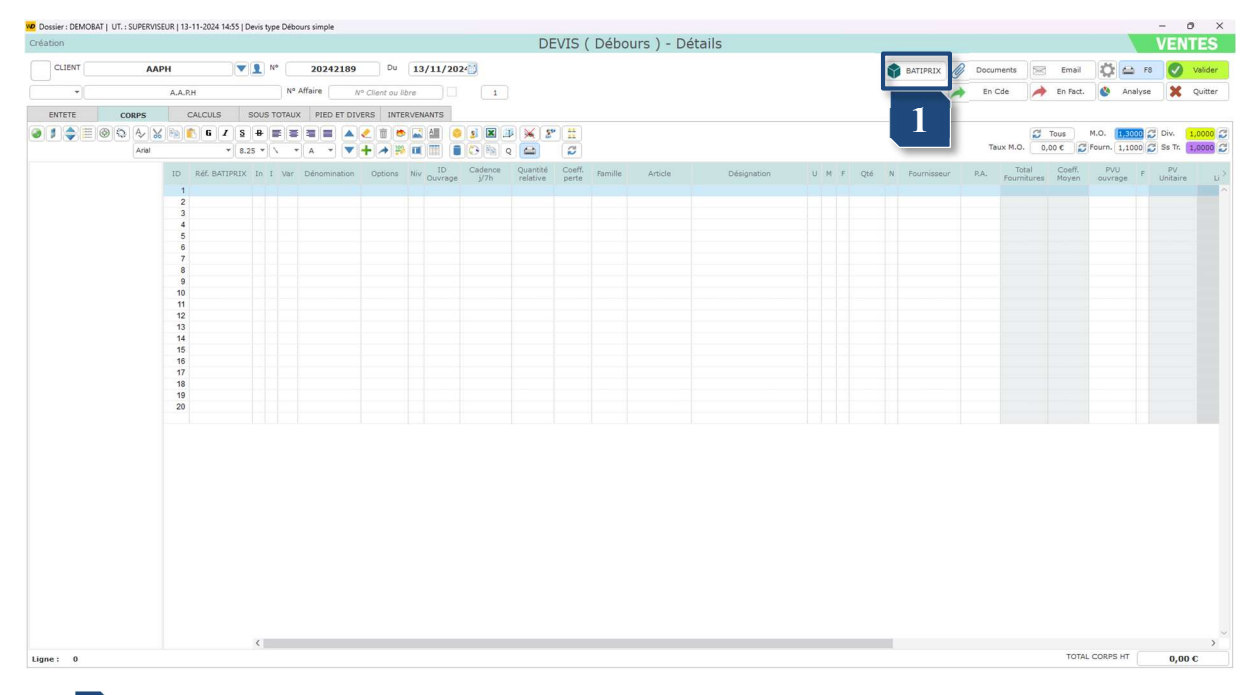

Avant de cliquer sur ce bouton, il est important de bien choisir sa ligne dans le corps. Effectivement les ouvrages importés depuis BATIPRIX sont placés après la ligne sélectionné dans la table. Cependant il ne faut pas sélectionner une ligne qui est déjà considérée comme un ouvrage.

Ce bouton ouvre la fenêtre BATIPRIX en cliquant dessus.

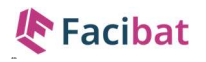

| Ve Sélection des 2 Luis BATIPRIX 3                                                     |                                  |             | - C X                                           |
|----------------------------------------------------------------------------------------|----------------------------------|-------------|-------------------------------------------------|
| ✔ Facisoft     Rechercher des       Nomenclature / Ouvrages       MAJ septembre 2020 ~ | S OUVFAGES (5 sélections restant | ees)        | es sélectionnés 🌒 Historique de sélection       |
| 01. T                                                                                  | 02. 占                            | 10. A       | 12. J<br>ESPACE VERT - AMENAGDEAZR<br>KDHMVRAEQ |
| 17. A<br>Charpente - Bardage rw jnckqnjjkff<br>Chyybplenk                              | 20. T<br>COUVERTURE - ZINGUERAC  | 25.         | 28. Í<br>Plomberie - Sanitairp                  |
| 32. IIII<br>CHAUFFAGE                                                                  | 34. E                            | 35. Station | 38. D<br>Electricite                            |

- 1 Cet élément de la fenêtre est le corps de l'API BATIPRIX, il vous sert à naviguer dans vos différents ouvrages disponibles comme si vous étiez sur le site web BATIPRIX. C'est à vous de sélectionner les ouvrages qui vous intéressent.
- 2 Une fois la sélection de vos ouvrages réalisée, utilisez ce bouton pour importer la sélection BATIPRIX dans le corps du débours.

Avertissement ! Peut avoir un impact non désiré sur un autre élément

Une fois que vous importez la sélection BATIPRIX, votre panier se vide intégralement dans le 1. Mais pas de panique, vous pouvez revoir votre historique de sélection et faire une nouvelle sélection.

3 L'ouverture de la fenêtre vous connecte automatiquement avec la clé API et l'ID que vous avez renseigné dans les paramètres au préalable. Cependant il arrive qu'une connexion soit défectueuse ou qu'un souci ait lieu. Ce bouton est là pour vous permettre de rafraîchir la connexion avec BATIPRIX. Si un problème persiste vous pouvez dans ce cas vérifier vos informations de connexion à BATIPRIX ou contacter la Hotline FACISOFT.

#### 3 Importation des ouvrages en débours

Ce chapitre est consacré à l'importation détaillée des ouvrages de BATIPRIX, ce qu'il faut savoir et les éléments qui en découlent.

Une fois mes ouvrages sélectionnés dans BATIPRIX et l'importation faite (à l'aide du bouton prévu à cet effet). Les ouvrages sont placés dans la table du corps, à la suite de la ligne actuellement sélectionnée.

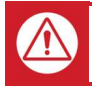

Avertissement ! Peut avoir un impact non désiré sur un autre élément

Si la ligne actuellement sélectionnée est une ligne appartenant à un ouvrage, alors l'importation se fait par défaut à la suite du dernier élément du corps.

## Facibat

| Dossier : DEMOBAT   UT. : SUPERVIS | SEUR   13-11-2024 15:00   Devis type Déb | bours simple       |                                   |                            |                         |                          |                |     |                 |         |           |                      |               | - 0            | ×      |
|------------------------------------|------------------------------------------|--------------------|-----------------------------------|----------------------------|-------------------------|--------------------------|----------------|-----|-----------------|---------|-----------|----------------------|---------------|----------------|--------|
| Création                           |                                          |                    |                                   | D                          | EVIS ( Débo             | ours ) - Dé              | ails           |     |                 |         |           |                      |               | VENT           | ES     |
| CLIENT                             | PH 🔍 👤 Nº                                | 20242189           | Du 13/11/2024                     |                            |                         |                          |                |     | BATIPRIX        | Do Do   | cuments   | 🖂 Email              |               | 📀 v            | alider |
|                                    | A.A.RH                                   | • Affaire N° Clier | nt ou libre                       | 1                          |                         |                          |                |     |                 | A 6     | n Cde     | in Fact.             | Analyse       | ×              | uitter |
| ENTETE CORPS                       | CALCULS SOUS TOTAL                       | JX PIED ET DIVERS  | INTERVENANTS                      |                            |                         |                          |                |     |                 |         |           |                      |               |                |        |
| 0 1 \$ E @ \$ & }                  | 6 / <u>5</u> # E E                       |                    |                                   | X II 🕺 🖌 S                 |                         |                          |                |     |                 |         |           | 🖉 Tous               | M.O. 1,3000   | Div. 1,1       | 2 000  |
| Arial                              | * 8.25 * 1                               | • A • <b>•</b> +   |                                   | 19 Q 🖴                     | ø                       |                          |                |     |                 |         | Taux M.O. | 0,00 € 💋             | Fourn. 1,1000 | Ss Tr. 1,      | 000    |
|                                    | ID Réf. BATIPRIX In I Van                | Dénomination Op    | itions Niv ID Cade<br>Ouvrage j/1 | nce Quantité<br>h relative | Coeff. Famille          | Article                  | Désignation    | UMF | Qté N Fournisse | ur R.A. | Fourniti  | Coeff.<br>ires Moyen | ouvrage F     | PV<br>Unitaire | ×<br>^ |
|                                    | 2<br>3<br>4                              |                    |                                   |                            |                         |                          |                |     |                 |         |           |                      |               |                |        |
|                                    | 5<br>6<br>7                              |                    |                                   |                            |                         |                          |                |     |                 |         |           |                      |               |                |        |
|                                    | 8 9                                      |                    |                                   |                            |                         |                          |                |     |                 |         |           |                      |               |                |        |
|                                    | 11                                       |                    |                                   | _                          |                         |                          |                |     |                 |         |           |                      |               |                |        |
|                                    | 12 13                                    |                    |                                   | Dossier : DE               | MOBAT   UT. : SUPERV    | ISEUR   13-11-2024 1     | 5:00   Devis 🛛 | 1   |                 |         |           |                      |               |                |        |
|                                    | 14 15                                    |                    |                                   | A 10                       | oulez-vous récupérer vo | s articles délà liés dar | s l'ouvrage    |     |                 |         |           |                      |               |                |        |
|                                    | 16<br>17                                 |                    |                                   | <u>А</u> в                 | ATIPRIX ?               |                          |                |     |                 |         |           |                      |               |                |        |
|                                    | 18                                       |                    |                                   |                            |                         | Oui                      | Non            |     |                 |         |           |                      |               |                |        |
|                                    | 20                                       |                    |                                   |                            |                         |                          |                |     |                 |         |           |                      |               |                |        |
|                                    |                                          |                    |                                   |                            |                         |                          |                |     |                 |         |           |                      |               |                |        |
|                                    |                                          |                    |                                   |                            |                         |                          |                |     |                 |         |           |                      |               |                |        |
|                                    |                                          |                    |                                   |                            |                         |                          |                |     |                 |         |           |                      |               |                |        |
|                                    |                                          |                    |                                   |                            |                         |                          |                |     |                 |         |           |                      |               |                |        |
|                                    |                                          |                    |                                   |                            |                         |                          |                |     |                 |         |           |                      |               |                |        |
|                                    |                                          |                    |                                   |                            |                         |                          |                |     |                 |         |           |                      |               |                |        |
|                                    |                                          |                    |                                   |                            |                         |                          |                |     |                 |         |           |                      |               |                |        |
|                                    | <                                        |                    |                                   |                            |                         |                          |                |     | _               |         |           |                      |               |                | >``    |
| Ligne : 0                          |                                          |                    |                                   |                            |                         |                          |                |     |                 |         |           | TOTAL                | CORPS HT      | 0,00 C         |        |

1 Il vous est demandé lors de l'importation si vous voulez ajouter les codes articles de votre base de données aux éléments importé de BATIPRIX.

En répondant « OUI », les articles qui sont liés à un élément de BATIPRIX sont ajoutés (Famille, Code Article, Fournisseur, Prix d'achat), sans remplacer les autres colonnes.

En répondant « NON », l'importation se fait normalement.

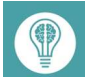

Information à retenir ou conseil utile

Lors de vos premières importations, vous n'aurez pas d'articles liés. C'est normal, nous allons voir par la suite comment lier un article.

| H<br>ALCULS S<br>G Z S<br>* 8.25<br>Ref. BATIPRIX<br>17503                      | N° N° N° N° N° N° N° N° N° N° N° N° N° N         | 20242189<br>Affaire M<br>X PIED ET DIVI<br>A V V<br>Dénomination    | Du Client ou R RS INTER Options Ourrage          | 14/1<br>bre<br>RVENAN          | 1/202×<br>TS<br>ID<br>ID<br>ID<br>ID | 1<br>S R J<br>S Pa Q<br>Cadence Q<br>J/7h | Quantité<br>relative | Coeff. | Damilla.       |          |                           |     |       | BATIPRIX      | Docum<br>En Ci<br>Tau | ents 🖂<br>de 🏓       | Email<br>En Fact.<br>Fous M<br>IO C C Fo | <ul> <li>Analyse</li> <li>Analyse</li> <li>1,3000 (</li> <li>sum. 1,1000 (</li> </ul>   | <ul> <li>Valid</li> <li>Quitte</li> <li>Div. 1,0000</li> <li>Ss Tr. 1,0000</li> </ul> |
|---------------------------------------------------------------------------------|--------------------------------------------------|---------------------------------------------------------------------|--------------------------------------------------|--------------------------------|--------------------------------------|-------------------------------------------|----------------------|--------|----------------|----------|---------------------------|-----|-------|---------------|-----------------------|----------------------|------------------------------------------|-----------------------------------------------------------------------------------------|---------------------------------------------------------------------------------------|
| H<br>ALCULS S<br>6 Z S<br>* 8.25<br>Réf. BATIPRIX<br>17503<br>17850             | N°<br>OUS TOTAU:<br>B E E<br>S • V •<br>In I Var | Affaire M <sup>4</sup><br>X PIED ET DIVI<br>A V V V<br>Dénomination | Client ou lit<br>ERS INTER<br>Options<br>Ouvrage | bre<br>RVENAN<br>A A<br>Niv OI | TS<br>ID<br>ID<br>ID<br>IVrage       | 1<br>Pa Q<br>J/7h                         | X 2"                 | Coeff. | Provide Land   |          |                           |     |       |               | En Ci                 | te 🔶                 | En Fact.                                 | <ul> <li>Analyse</li> <li>Analyse</li> <li>1,3000 (</li> <li>aurm. (1,1000 (</li> </ul> | Div. 1,000                                                                            |
| ALCULS S<br>G Z S<br>* 8.25<br>Réf. BATIPRIX<br>17503<br>17850                  | DUS TOTAU:                                       | X PIED ET DIVI                                                      | Options                                          | Niv OI                         | TS                                   | S R Q<br>Sedence Q<br>j/7h r              | Quantité             | Coeff. | Provide-       |          |                           |     |       |               | Tau                   | × M.O. 0,0           | Fous M                                   | .0. 1,3000 (                                                                            | Div. 1,000                                                                            |
| 6 Z S<br>* 8.25<br>Réf. BATIPRIX<br>17503<br>17850                              | B E I                                            | Dénomination                                                        | Cptions                                          | Niv or                         | ID C                                 | S R Q<br>Cadence Q<br>y7h r               | Quantité             | Coeff. | for sold a     |          |                           |     |       |               | Tau                   | x M.O. 0,0           | Fous M                                   | .O. 1,3000 g                                                                            | Div. 1,000                                                                            |
| <ul> <li>▼ 8.25</li> <li>Réf. BATIPRIX</li> <li>17503</li> <li>17850</li> </ul> | In I Var                                         | Dénomination                                                        | Options Ouvrage                                  | Niv or                         | ID C                                 | Cadence C                                 | Quantité<br>relative | Coeff. | for an Har     |          |                           |     |       |               | Tau                   | x M.O. 0,0           | 10 C 😴 FC                                | ourn. 1,1000                                                                            | 🕽 Ss Tr. 1,000                                                                        |
| Réf. BATIPRIX<br>17503<br>17850                                                 | In I Var                                         | Dénomination                                                        | Options<br>Ouvrage                               | Niv or                         | ID C<br>Jvrage                       | J/7h r                                    | Quantité<br>relative | Coeff. | Constant March |          |                           |     |       |               |                       |                      |                                          |                                                                                         |                                                                                       |
| 17503<br>17850                                                                  | ××                                               |                                                                     | Ouvrage                                          | 1                              |                                      |                                           |                      |        | Familie        | Article  | Désignation               | U M | - Qté | N Fournisseur | P.A.                  | Total<br>Fournitures | Coeff.<br>Noyen                          | PVU F<br>ouvrage                                                                        | PV<br>Unitaire                                                                        |
| 17503                                                                           | ×                                                |                                                                     | Ouvrage                                          | 1                              |                                      |                                           |                      |        |                |          | Couronnement larg, 0.521  |     |       |               |                       |                      |                                          |                                                                                         |                                                                                       |
| 17850                                                                           | ×                                                |                                                                     |                                                  | 4                              | 21                                   |                                           | 0.61                 | 1.000  |                |          | wofbwe tignk, olm vpny    |     | 1,00  |               | 37,21                 | 37,21                | 1,194                                    | 44,44                                                                                   | 44,44                                                                                 |
| 17850                                                                           | *                                                |                                                                     |                                                  |                                | 21                                   |                                           | 0,01                 | 1,000  |                |          | COURONNEMENT PREFA 1      |     | 0,01  |               | 20,71                 | 17,51                | 1,300                                    | 22,10                                                                                   | 31,32                                                                                 |
|                                                                                 |                                                  |                                                                     |                                                  | 1                              | 21                                   |                                           | 1,05                 | 1,000  |                |          | KIN TQNKOM EZUAO YMO OMXP | ML  | 1,05  | 2             | 18,76                 | 19,70                | 1,100                                    | 21,67                                                                                   | 20,64                                                                                 |
|                                                                                 |                                                  |                                                                     |                                                  |                                |                                      |                                           |                      |        |                |          |                           | -   |       |               |                       |                      |                                          |                                                                                         |                                                                                       |
|                                                                                 |                                                  |                                                                     |                                                  |                                |                                      |                                           |                      |        |                | 1        |                           |     |       |               |                       |                      |                                          |                                                                                         |                                                                                       |
|                                                                                 |                                                  |                                                                     |                                                  |                                |                                      |                                           |                      |        |                | <u> </u> |                           |     |       |               |                       |                      |                                          |                                                                                         |                                                                                       |
|                                                                                 |                                                  |                                                                     |                                                  |                                |                                      |                                           |                      |        |                |          | -                         |     |       |               |                       |                      |                                          |                                                                                         |                                                                                       |
|                                                                                 |                                                  |                                                                     |                                                  |                                |                                      |                                           |                      |        |                |          |                           |     |       |               |                       |                      |                                          |                                                                                         |                                                                                       |
|                                                                                 |                                                  |                                                                     |                                                  |                                |                                      |                                           |                      |        |                |          |                           |     |       |               |                       |                      |                                          |                                                                                         |                                                                                       |
|                                                                                 |                                                  |                                                                     |                                                  |                                |                                      |                                           |                      |        |                |          |                           |     |       |               |                       |                      |                                          |                                                                                         |                                                                                       |
|                                                                                 |                                                  |                                                                     |                                                  |                                |                                      |                                           |                      |        |                |          |                           |     |       |               |                       |                      |                                          |                                                                                         |                                                                                       |
|                                                                                 |                                                  |                                                                     |                                                  |                                |                                      |                                           |                      |        |                |          |                           |     |       |               |                       |                      |                                          |                                                                                         |                                                                                       |
|                                                                                 |                                                  |                                                                     |                                                  |                                |                                      |                                           |                      |        |                |          |                           |     |       |               |                       |                      |                                          |                                                                                         |                                                                                       |
|                                                                                 |                                                  |                                                                     |                                                  |                                |                                      |                                           |                      |        |                |          |                           |     |       |               |                       |                      |                                          |                                                                                         |                                                                                       |
|                                                                                 |                                                  |                                                                     |                                                  |                                |                                      |                                           |                      |        |                |          |                           |     |       |               |                       |                      |                                          |                                                                                         |                                                                                       |
|                                                                                 |                                                  |                                                                     |                                                  |                                |                                      |                                           |                      |        |                |          |                           |     |       |               |                       |                      |                                          |                                                                                         |                                                                                       |
|                                                                                 |                                                  |                                                                     |                                                  |                                |                                      |                                           |                      |        |                |          |                           |     |       |               |                       |                      |                                          |                                                                                         |                                                                                       |
|                                                                                 |                                                  |                                                                     |                                                  |                                |                                      |                                           |                      |        |                |          |                           |     |       |               |                       |                      |                                          |                                                                                         |                                                                                       |
|                                                                                 |                                                  |                                                                     |                                                  |                                |                                      |                                           |                      |        |                |          |                           |     |       |               |                       |                      |                                          |                                                                                         |                                                                                       |
|                                                                                 |                                                  |                                                                     |                                                  |                                |                                      |                                           |                      |        |                |          |                           |     |       |               |                       |                      |                                          |                                                                                         |                                                                                       |
|                                                                                 |                                                  |                                                                     |                                                  |                                |                                      |                                           |                      |        |                |          |                           |     |       |               |                       |                      |                                          |                                                                                         |                                                                                       |
|                                                                                 | <                                                |                                                                     |                                                  |                                |                                      |                                           |                      |        |                |          |                           |     |       |               |                       |                      |                                          |                                                                                         |                                                                                       |
|                                                                                 |                                                  |                                                                     |                                                  |                                |                                      |                                           |                      |        |                |          |                           |     |       |               |                       |                      | TOTAL C                                  | ORPS HT                                                                                 | 44,44 €                                                                               |
|                                                                                 |                                                  | 6                                                                   | 6                                                | 4                              | Δ                                    | 4                                         | 1                    | 4      | 1              | 1        | 1                         | 1   | 1     | 1             | 1                     |                      |                                          |                                                                                         |                                                                                       |

Les données récupérées sont donc :

- La quantité relative d'un élément pour 1 ouvrage
  - La désignation de l'élément
  - L'unité de l'élément

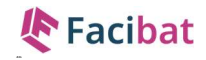

- Le type d'élément (Main d'œuvre ou Fourniture)
- Le prix d'achat moyen de l'élément
- Un code de référence pour BATIPRIX

Le reste des colonnes est calculé à l'instar d'un ouvrage classique non importé de BATIPRIX.

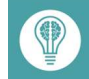

Information à retenir ou conseil utile

\_

-

Si je souhaite lier un article de ma base à un élément BATIPRIX, il me suffit de rentrer un Code Article dans la colonne « Article » de la table. Dans ce cas les données suivantes sont mises à jour pour la ligne si le code article était vide :

- Famille de l'article
- Code de l'article
- Fournisseur de l'article
- Prix d'achat de l'article

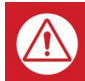

Avertissement ! Peut avoir un impact non désiré sur un autre élément

Si le code article était déjà renseigné et que vous souhaitez le remplacer, alors la ligne est entièrement modifiée et vous perdrez la désignation, la quantité relative et l'unité de BATIPRIX. Cette option existe pour vous permettre de customiser au mieux vos ouvrages.

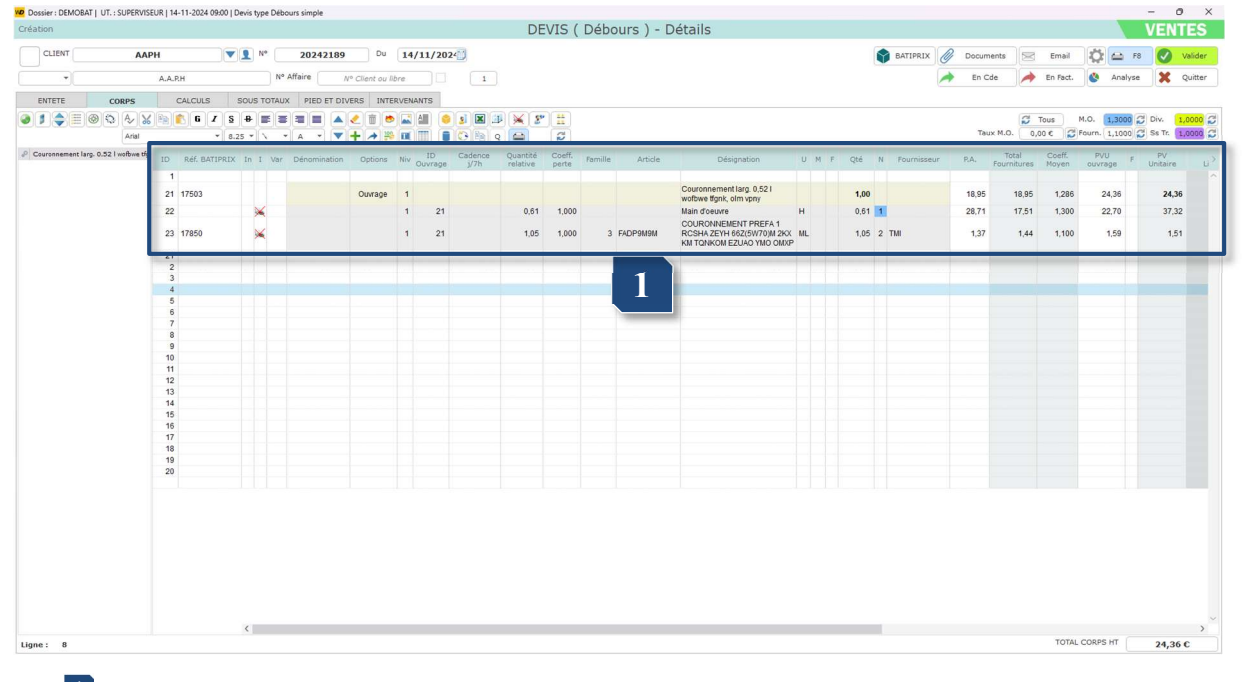

J'ai inséré mon article FADP9M9M pour le couronnement préfabriqué, on peut voir que le prix de mon ouvrage à été mis à jour correctement.
 Attention cependant aux unités qui ne changent pas si vous ajoutez votre article (car la quantité relative de l'élément ne change pas non plus).

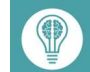

Information à retenir ou conseil utile

Pour lier définitivement votre article avec l'élément BATIPRIX il faut valider le devis pour qu'il se créé.

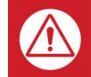

Avertissement ! Peut avoir un impact non désiré sur un autre élément

Si vous avez choisi le même article de votre base pour plusieurs éléments différents de BATIPRIX, la liaison se fera sur le dernier élément de la table au moment de la validation.

 $\bigotimes$ 

Conseil à suivre pour utilisateurs expérimentés / administrateurs système

Vous remarquerez que les éléments importés de BATIPRIX possèdent un identifiant de Référence, mais que la main d'œuvre n'en possède pas alors qu'elle est importée également. Vous pouvez toujours lier un article de votre base à la main d'œuvre à l'intérieur du corps de votre devis. Cependant ce lien ne sera pas sauvegardé, étant donné l'absence de Référence pour la main d'œuvre.

Si vous désirez lier définitivement la main d'œuvre BATIPRIX avec un article de votre base, il faut vous rendre dans les paramètres LOGICIEL→FICHIERS→INTERVENTIONS

|           |                             | ,                  |                                                                                          |                                            |                     | (                 |  |  |  |  |  |
|-----------|-----------------------------|--------------------|------------------------------------------------------------------------------------------|--------------------------------------------|---------------------|-------------------|--|--|--|--|--|
| Société : |                             | DE                 | MOBAT                                                                                    |                                            |                     | X Quitter         |  |  |  |  |  |
|           | Généralités                 | Délais - Exp Emb.  | Fam Cat.                                                                                 | Rep - App.                                 | Divers              | Cpta              |  |  |  |  |  |
|           | Documents                   | Gestion des appels | Interventions                                                                            | Besoins - Frais                            | Contrats            | Production        |  |  |  |  |  |
|           |                             | Contract           |                                                                                          | n natiolas (nonduite finin) life nu nonvia | a ak av déalacanaak |                   |  |  |  |  |  |
|           | Code Article lié au Service | SERVH              | SERVH era la préparation des documents (Commande, BI, Factures) lors du transfert des in |                                            |                     |                   |  |  |  |  |  |
|           | Code Article lié au Déplac  | ement.             |                                                                                          |                                            |                     |                   |  |  |  |  |  |
| TYPES D   | INTERVENTIONS               |                    |                                                                                          |                                            |                     |                   |  |  |  |  |  |
|           | Types d 'intervention       | ns D>              | DENOMINATION                                                                             | FENETRE INTERNE                            |                     |                   |  |  |  |  |  |
|           | Maj Logiciel                | ^                  |                                                                                          |                                            |                     | SS4 - Natures     |  |  |  |  |  |
|           | Technique                   |                    |                                                                                          |                                            |                     |                   |  |  |  |  |  |
|           | Démo                        |                    |                                                                                          |                                            |                     |                   |  |  |  |  |  |
|           | Programmation               |                    |                                                                                          |                                            |                     | SS4 - Produits    |  |  |  |  |  |
|           | Intervention Logicie        | el                 |                                                                                          |                                            |                     | rencontrés        |  |  |  |  |  |
|           | Formation                   |                    |                                                                                          |                                            |                     |                   |  |  |  |  |  |
|           | Sav                         |                    |                                                                                          |                                            |                     |                   |  |  |  |  |  |
|           | Gesco                       |                    |                                                                                          |                                            |                     | CCA Durat dama    |  |  |  |  |  |
|           | EXPERTISE                   |                    |                                                                                          |                                            |                     | 554 - Procedures  |  |  |  |  |  |
|           | installation nouvelle mac   | chine+             |                                                                                          |                                            |                     |                   |  |  |  |  |  |
|           | dépannage à distanc         | ve v               |                                                                                          |                                            |                     |                   |  |  |  |  |  |
| ETATS D   | 'AVANCEMENT ( 1 à 10 )      |                    |                                                                                          |                                            |                     | SS4 - Protections |  |  |  |  |  |
|           | Etat d'Avancement           | Couleur            |                                                                                          |                                            |                     |                   |  |  |  |  |  |
| NOUVEL    | LE INTERVENTION             |                    |                                                                                          |                                            |                     |                   |  |  |  |  |  |
| PLANIFIE  | EE                          |                    |                                                                                          |                                            |                     |                   |  |  |  |  |  |
| EN COUR   | RS DE TRAITEMENT            |                    |                                                                                          |                                            |                     |                   |  |  |  |  |  |
|           |                             |                    |                                                                                          |                                            |                     |                   |  |  |  |  |  |
|           |                             |                    |                                                                                          |                                            |                     |                   |  |  |  |  |  |
|           |                             |                    |                                                                                          |                                            |                     |                   |  |  |  |  |  |
|           |                             |                    |                                                                                          |                                            |                     |                   |  |  |  |  |  |
|           |                             |                    |                                                                                          |                                            |                     |                   |  |  |  |  |  |
|           |                             |                    |                                                                                          |                                            |                     |                   |  |  |  |  |  |

1 En choisissant un code article lié au service, vous définissez par défaut le code article lié à la main d'œuvre BATIPRIX.